## <u>RIB iTWO</u>

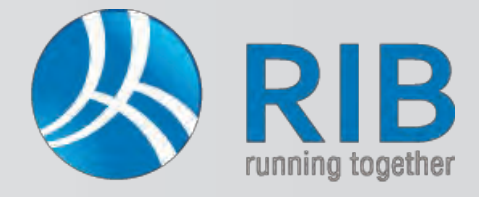

#### Prüfung Ihrer Leistungsverzeichnisse

Ausschreibungsunterlagen und Angebote fehlerfrei auszugeben ist wohl eine der wichtigsten Voraussetzungen für Planer und Ausführende. Sind Fehler enthalten, kann es nachfolgend sehr unangenehm für alle Beteiligten werden – daher steht Ihnen im Ausschreibungs-Modul und im Angebots-LV-Modul von iTWO® die Überprüfung Ihrer Leistungsverzeichnisse zur Verfügung. In der Fehlerauflistung von iTWO® können dann die Fehler direkt abgearbeitet und behoben werden.

Ansicht

Statusleiste

Andockfenster

Fixierung

Modellorientiert

01

01.18

nein

Struktur

6

- 6.

Neu

🕝 🕤 🗸 🧴 LV: 01 - Baumeisterarbeiten 🕨

Poitionsnummer ZZG

Aktionen

OP

Änderungshistorie

sichtsoptionen

Daten

V

V

Andockfenster

Andockfenster

LV-Strukturbaum

LV-Eigenschaften

Grundtext

✓ Langtext

2. Grundtext

2. Langtext

Mengensplit V Nebenrechnung

Kopierfenster

Teilangebote

Bildvorschau

LV-Prüfen

Bildbearbeitung

Variantenzusammenstellung Obiekt-Visualisierung 4

eues Fenster inster schließen

Menge MI

TWO ®

Fenster

Erweitert

 $\mathbf{Q}$ 

Ansicht

Bildsch

System-Gerüste

Start

Aktualisieren

#### Und so wird's gemacht:

In iTWO® wird das zu prüfende Leistungsverzeichnis / Angebot geöffnet. Im unteren Bereich des geöffneten Fensters befindet sich die Karteikarte LV-Prüfen, die ins Bild kommt, wenn man sich mit der Maus über diese Karteikarte bewegt / bzw. sie anwählt. Sollte sie nicht angezeigt werden, kann die Karteikarte über Ansicht -> Andockfenster -> LV-Prüfen aktiviert werden.

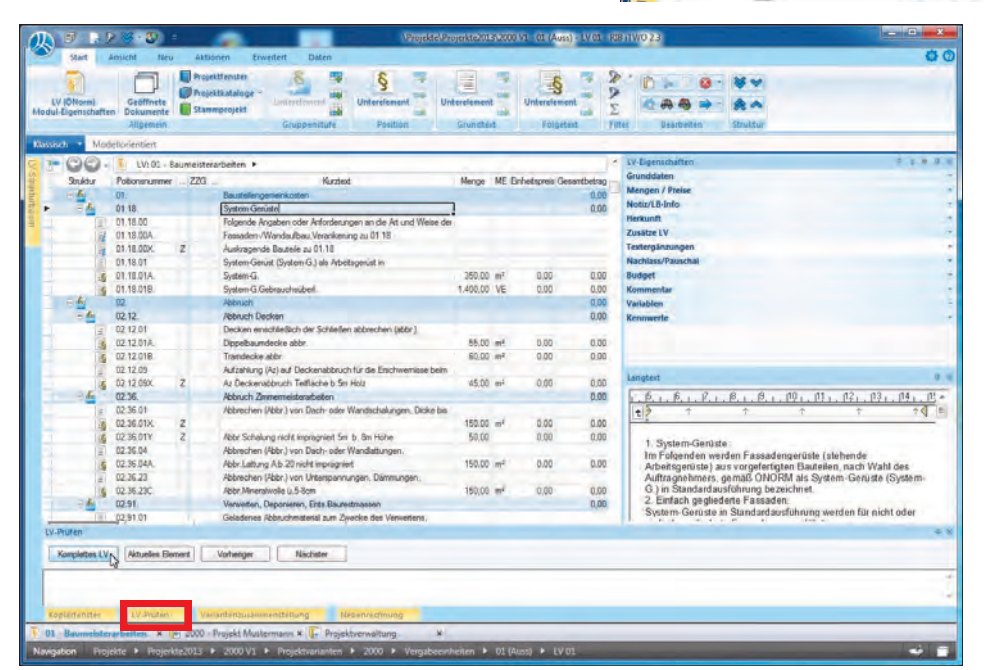

Unter LV-Prüfen kann durch Betätigen des Buttons Komplettes LV das gesamte Leistungsverzeichnis überprüft werden. Die Fehler werden - wie nachfolgend dargestellt - aufgelistet. Durch Doppelklick auf einen Fehler (auf die entsprechende Zeile), springen Sie automatisch zur gewählten Stelle im LV und können dort den Fehler sogleich beheben.

Über die Befehle "Vorheriger" und "Nächster" können Sie alle Fehler der Reihe nach behandeln.

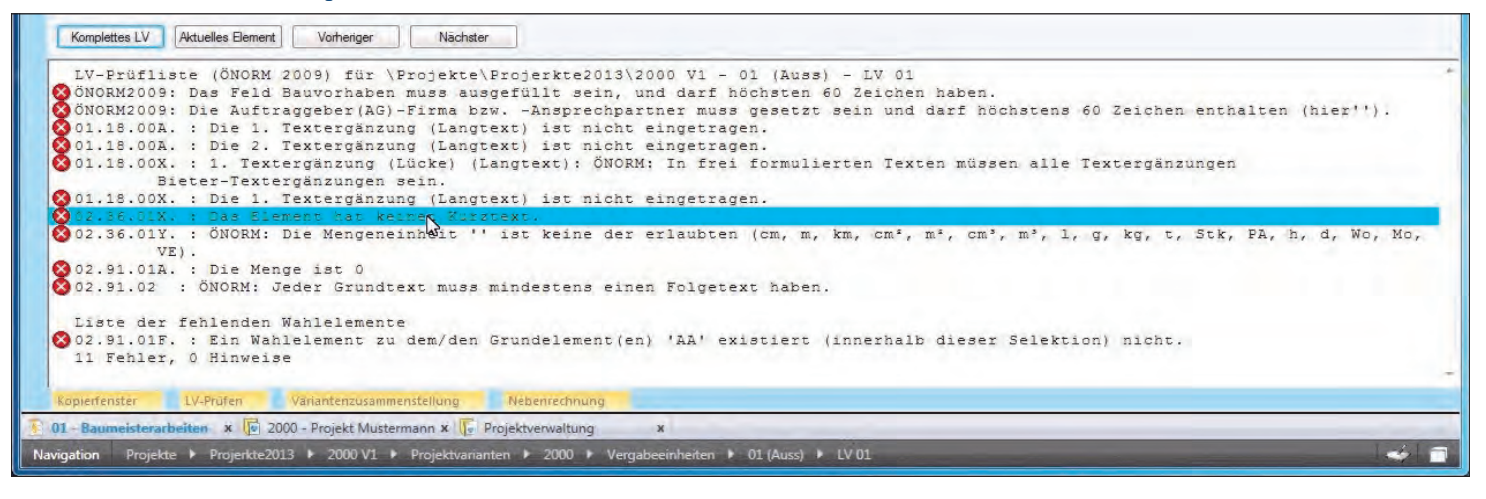

## <u>RIB iTWO</u>

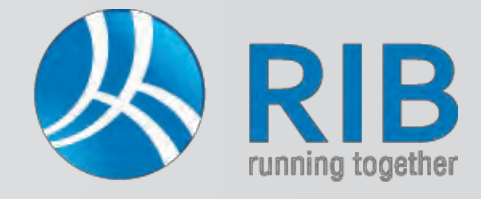

### Prüfung Ihrer Leistungsverzeichnisse

#### Nachfolgend erläutern wir die einzelnen Fehlermeldungen detaillierter:

Fehlermeldung: Das Feld Bauvorhaben muss ausgefüllt sein, und darf höchstens 60 Zeichen haben.

Im Projekt das LV markieren und rechter Hand in der Karteikarte Kopfdaten das Bauvorhaben und den LV-Ersteller ausfüllen.

| Projektivniter<br>Kolgenco<br>Vigenco<br>Wigherheiter<br>Wigherheiter | Instant Medide Kateloge Deteutererer<br>Insa<br>Dependenter<br>Genediaten<br>Serendenter<br>Vertregeprundigen<br>Vertregeprundigen<br>Berdentigen<br>Vertregeprundigen<br>Berdentigen<br>Vertregeprundigen<br>Berdentigen<br>Vertregeprundigen<br>Berdentigen<br>Berdentigen<br>Berdentigen<br>Berdentigen<br>Berdentigen<br>Samle<br>Stalle<br>Kat<br>Mal<br>Kammet<br>Kammet<br>Media<br>Kammet<br>Kammet<br>Kamme | pinate (2-2-2-2-2-2-2-2-2-2-2-2-2-2-2-2-2-2-2- |
|----------------------------------------------------------------------------------------------------|----------------------------------------------------------------------------------------------------|------------------------------------------------|
| 01-Saumeisterabeiten × 😥 2000                                                                                                    | Projekt Musternam x 🚡 Projektyerseitung                                                                                                    | 8                                              |

Fehlermeldung: *Die .. Textergänzung (Langtext) ist nicht eingetragen.* Im Langtext dieser Positionen befinden sich Ausschreiberlücken, die vom LV-Ersteller auszufüllen sind. In den LV-Eigenschaften unter Textergänzungen durch auszufüllende Felder bzw. im Langtext in Form von Klammern

dargestellt, sind Daten in die Ausschreiberlücken einzutragen.

|                                                                                                    | \Projekte\Projekte2013\2000 V1 - RIB iTWO 2.3                                                                                                    |                                                             |
|----------------------------------------------------------------------------------------------------|----------------------------------------------------------------------------------------------------|-------------------------------------------------------------|
| Start Ansicht Aktionen                                                                                                 |                                                                                                    | 0.0                                                         |
| Piojektfenster<br>Modul-Eigenschaften<br>Aligamein                                                                     | Liuz Maaule Kitaloge Dolumente<br>Neue Projektymisen vechnich<br>Neue Abbonent                                                                                                    | el Bearbeiten Struktur                                      |
| 2000 V1 Projekt Mustermann                                                                                             | Eigenschaften                                                                                                    |                                                             |
| Vergabestrivten<br>Vergabestrivten<br>Betrevrevallung<br>Ver 01 - Escurentationet<br>Kataloga<br>Kataloga<br>Dokumerse | Grund Verlagingen - Restandeds Grund Verlagingen - Restandingen - Kapifalten - Breitelungen - Kapifalten - Breitelungen - Kapifalten - Breitelungen - Kapifalten - Breiterungen - Kapifalten - Breiterungen - Aberdensegelect N : Preisbasis: - Statistic - Aberdensegelect N : Preisbasis: - Statistic - Breiterungen N : Negebetetetet: - Statistic - Breiterungen N : Negebetetetet: - Statistic - Breiterungen N : Breiterungen N : Statistic - Breiterungen N : Statistic - Breiterungen N : Stati | Ardenungdhistore   Berechtigue<br>denung   Enheitzereisente |
|                                                                                                    | Filma     Hour Adress       D1 Wout & CO GribH     Surfree       Strole     Ditate       W.A. Mozetypase 23     Datate       UK     PLZ       AUT     2730       Werer Houtest     Datate                                                                                                    |                                                             |
|                                                                                                    | 4                                                                                                    |                                                             |

Fehlermeldung: Die Auftraggeber (AG) – Firma bzw. – Ansprechpartner muss gesetzt sein ....

Im Projekt den Projektnamen markieren und rechter Hand in der Karteikarte Auftraggeber dessen Daten eingeben.

| 78.0      | erga                    | nzungen                              |                                                     |                                                   | * 1                            |
|-----------|-------------------------|--------------------------------------|-----------------------------------------------------|---------------------------------------------------|--------------------------------|
| Geł       | he zu                   |                                      | Vorhergehende                                       | Ausschreiber                                      |                                |
|           |                         |                                      | Nächsten                                            | Libioter                                          | -                              |
|           | Nr.                     | Тур                                  | GT                                                  | Text                                              | *                              |
| ٠         | 1                       | Ausschreiber                         |                                                     |                                                   |                                |
|           | 2                       | Ausschreiber                         |                                                     |                                                   | 1                              |
|           |                         |                                      |                                                     |                                                   |                                |
| ang       | gtext                   |                                      |                                                     |                                                   | ar 19                          |
| ang       | gtext                   | . 16 17.                             | 1.18.1.19                                           | . <u> 10 11 12 13 .</u>                           | a :<br>• <u>11, 11</u>         |
| ang<br>L. | gtext<br> 5,<br> ≯      | <u>,  6, <sub>1</sub> ,  7,</u><br>↑ | <u>8,</u> 9                                         | <u>,110,.,111,.,112,.,113,.</u><br>↑ ↑            | ⊐<br><u>• 114 - 115</u> •<br>↑ |
| ang<br>L. | gtext<br>₽,<br>}<br>Bet | <u>, 1<sup>6</sup>, 1, 17,</u><br>↑  | <u>I,  8, I,  </u> 9,<br>↑<br>(en): [[ <b>!!</b> ]] | <u>, , , 119 , , 113 , , 112 , , 113 ,</u><br>↑ ↑ | a<br>• <u>114 11</u><br>•      |

## Fehlermeldung: Textergänzung (Lücke) (Langtext): ÖNORM: in frei formulierten Texten müssen alle Textergänzungen Bieter-Textergänzungen sein.

Diese Meldung weist darauf hin, dass sich in einer frei formulierten Position (mit ,Z' gekennzeichnet) eine Ausschreiberlücke befindet. Laut ÖN ist dies nicht erlaubt, somit muss diese Lücke durch Löschen der Klammern im Langtext entfernt werden. Dies passiert meist dadurch, dass Positionen aus Leistungsbüchern kopiert und anschließend verändert werden; sprich in ,Z'-Positionen gewandelt werden und hierbei die Ausschreiberlücken verbleiben.

|                                  | - 6 | 02.26      |   | Abba ch Zimmenmeinterscheiten                              |                       |      | 0.00 |
|----------------------------------|-----|------------|---|------------------------------------------------------------|-----------------------|------|------|
| Fehlermeldung:                   |     | 02.36.01   |   | Abbrechen (Abbr.) von Dach- oder Wandschalungen, Dicke bis |                       |      | 0,00 |
| Das Element hat keinen Kurztext  | 16  | 02.36.01X. | Z |                                                            | 150,00 m <sup>2</sup> | 0,00 | 0,00 |
|                                  |     | 02.36.01Y. | Z | Abbr.Schalung nicht imprägniert 5m b. 8m Höhe              | 50,00                 | 0,00 | 0,00 |
| Es ist ein Kurztext einzutragen. |     | 02.36.04   |   | Abbrechen (Abbr.) von Dach- oder Wandlattungen,            |                       |      |      |
|                                  | 3-  | 02.36.04A. |   | Abbr.Lattung A:b.20 nicht imprägniert                      | 150.00 m <sup>2</sup> | 0.00 | 0.00 |

Fehlermeldung: ÖNORM: Die Mengeneinheit ist keine der erlaubten (cm, m, km, ...) Eine entsprechende Mengeneinheit ist einzutragen.

Fehlermeldung: *Die Menge ist 0.* Eine entsprechende Menge ist hier einzugeben. Keine Menge bedeutet auch keinen Positionspreis und somit eine nicht vollständige Gesamtsumme des Leistungsverzeichnisses.

Fehlermeldung: *Jeder Grundtext muss mindestens einen Folgetext haben.* Gesplittete Positionen bestehen aus Grundund Folgetexten. Im Grundtext werden allgemeine, auf alle Folgetexte zutreffende Informationen eingetragen und in den Folgetexten die eigentliche Leistung dazu (Bsp. Liefern, Versetzen, …).

# <u>RIB iTWO</u>

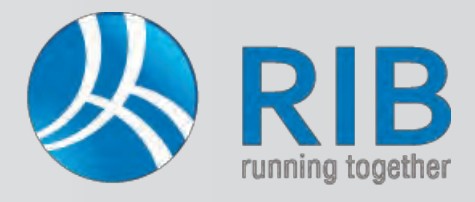

### Prüfung Ihrer Leistungsverzeichnisse

Diese Meldung besagt somit, dass es einen Grundtext aber keinen Folgetext gibt.

| 3  | 02.91.     |      | Verwerten, Deponieren, Ents.Baurestmassen          |       |    | _    | 0,00 |
|----|------------|------|----------------------------------------------------|-------|----|------|------|
| 1  | 02.91.01   |      | Geladenes Abbruchmaterial zum Zwecke des Verwerten | IS,   |    |      |      |
| -6 | 02.91.01A. |      | Transport Betonabbruch                             | 0,00  | t  | 0,00 | 0,00 |
| 6  | 02.91.01C. |      | Transport Holzabfälle                              | 30,00 | Ť. | 0,00 | 0,00 |
| 3  | 02.91.01F. | G AA | 0 Transport Baustellenabfälle                      | 15,00 | t  | 0,00 | 0,00 |
| 3- | 02 91 01G  | 1.00 | Transport mineralischer Rauschutt                  | 10.00 | t  | 0,00 | 0,00 |
|    | 02.91.02   | Z    | Geladenes Abbruchmaterial nur entsorgen            |       |    |      |      |

Da Grundtexte keine Mengen und somit auch keine Preisfelder beinhalten, wäre lediglich der Grundtext in einem Leistungsverzeichnis ohne jegliche Bedeutung. Daher wurde dieser entweder fälschlicherweise erstellt, oder ein entsprechender Folgetext nicht angelegt. In diesem Beispiel wird ein Folgetext angefügt.

|   | 6  | 02.91.01F. | G AA I | ) Transport Baustellenabfälle           | 15,00 t | 0,00 | 0,00 |
|---|----|------------|--------|-----------------------------------------|---------|------|------|
|   | 3. | 02.91.01G. | V AA   | 1 Transport mineralischer Bauschutt     | 10,00 t | 0.00 |      |
| - | m  | 02.91.02   | Z      | Geladenes Abbruchmaterial nur entsorgen |         |      |      |
|   | -6 | 02,91.02A. | Z      | Entsorgen Baustellenabfalle             | 5,00 t  | 0,00 | 0,00 |

Fehlermeldung: Ein Wahlelement zu dem/den Grundelement (en) ,AA' existiert (innerhalb dieser Selektion) nicht.

Im kompletten Leistungsverzeichnis ist bezugnehmend auf diese Meldung lediglich eine Grundvariante mit der Zuordnung ,AA' erstellt worden, jedoch existiert hierzu keine Wahlvariante. Als Beispiel könnte man hier die Ausführung mit verzinktem Blech als Grundvariante und dieselbe Ausführung mit Edelstahl als Wahlvariante zum besseren Verständnis anführen. Entweder wird die Grundvariante oder die Wahlvariante zur Ausführung kommen. Laut dieser Meldung fehlt jedoch die Zuordnung einer Wahlvariante, dies ist im LV so nicht möglich.

In den LV-Eigenschaften unter Positionsart / Wahlposition können die Zuordnungen vorgenommen werden. Wird hier unter Zuordnung beispielsweise ,AA' eingetragen, wird dies von iTWO® als Grundvariante mit Zuordnung ,AA' verstanden.

|              |                |        |                                                      |       |                  |              | Contra de | alain.             |                |     |  |
|--------------|----------------|--------|------------------------------------------------------|-------|------------------|--------------|-----------|--------------------|----------------|-----|--|
| Struktur     | Poitionsnummer | ZZG    | Kurztext                                             | Menge | ME Einheitspreis | Gesamtbetrag | Grund     | daten              |                |     |  |
| <b>⊡</b> 16. | 02.91.         |        | Verwerten, Deponieren, Ents.Baurestmassen            |       |                  | 0,00         | Positio   | onsart / Wahlposit | ion            | _   |  |
| 1            | 02.91.01       |        | Geladenes Abbruchmaterial zum Zwecke des Verwertens, |       |                  |              | Ev.       | entualposition     | Zuordnung:     | AA. |  |
| -6           | 02.91.01A.     |        | Transport Betonabbruch                               | 20,00 | t 0,00           | 0,00         | GE        | achrichtlich       | Wahlnos        | 0   |  |
| 6            | 02.91.01C.     |        | Transport Holzabfälle                                | 30,00 | t 0,00           | 0,00         | Teiler    | ashat:             | zunückgestellt | U   |  |
| 6            | 02.91.01F.     | G AA 0 | Transport Baustellenabfalle                          | 15.00 | t 0,00           | 0,00         | 1 eliari  | gebot.             | beauftragt     |     |  |
| 3            | 02.91.01G.     |        | Transport mineralischer Bauschutt                    | 10.00 | t 0,00           | 0.00         |           |                    |                |     |  |
|              | 02.91.02       | Z      | Geladenes Abbruchmaterial nur entsorgen              |       |                  |              |           |                    |                |     |  |
| 6            | 02.91.02A.     | Z      | Entsorgen Baustellenabfälle                          | 5,00  | t 0,00           | 0,00         | Mende     | an / Preise        |                |     |  |

Eine Wahlvariante wird durch Setzen eines Häkchens bei Wahlpos. und durch definieren einer Zuordnung erstellt. Mit der Zuordnung erhält diese Variante die Zugehörigkeit zu einer Grundvariante (hier ,AA'). Die Ziffer 1 zusätzlich zur Zuordnung definiert die 1. Wahlvariante. Über diese Ziffer können zu einer Grundvariante mehrere Varianten in einem LV angeführt werden.

| 7- | 00.      | LV: 01 - Ba    | umeistera | arbeiten 🕨                                           |       |                      | ^          | LV-Eigenschaften                                                                                                    |                                                                                                    | 8 8 C A X |
|----|----------|----------------|-----------|------------------------------------------------------|-------|----------------------|------------|----------------------------------------------------------------------------------------------------|----------------------------------------------------------------------------------------------------|-----------|
| -  | Struktur | Poitionsnummer | ZZG       | Kurztext                                             | Menge | ME Einheitspreis Ges | samtbetrag | Grunddaten                                                                                                    |                                                                                                    |           |
|    | E 6      | 02.91.         |           | Verwerten, Deponieren, Ents.Baurestmassen            |       |                      | 0.00       | Positionsart / Wahlposition                                                                                                    | 1                                                                                                    | *         |
|    |          | 02.91.01       |           | Geladenes Abbruchmaterial zum Zwecke des Verwertens. |       |                      |            | Eventual position                                                                                                    | Zuordnuna: AA                                                                                                    |           |
|    | 8        | 02.91.01A.     |           | Transport Betonabbruch                               | 20,00 | t 0.00               | 0.00       | GB nachrichtlich                                                                                                    | Wabloos 1                                                                                                    |           |
|    | 6        | 02.91.01C.     |           | Transport Holzabfälle                                | 30,00 | t 0,00               | 0.00       | Teilenesheti                                                                                                    | zurückgestellt                                                                                                    |           |
|    | 6        | 02.91.01F.     | G AA C    | Transport Baustellenabfälle                          | 15,00 | t 0.00               | 0.00       | reliangebot.                                                                                                    | beauttragt                                                                                                    |           |
| ×. | 6        | 02.91.01G.     | M AA 1    | Transport mineralischer Bauschutt                    | 10.00 | t 0.00               |            | and the second second sec | and the second second sec |           |
|    |          | 02.91.02       | Z         | Geladenes Abbruchmaterial nur entsorgen              |       |                      |            |                                                                                                    |                                                                                                    |           |
|    | 3        | 02.91.02A.     | Z         | Entsorgen Baustellenabfälle                          | 5,00  | t 0,00               | 0.00       | Mengen / Preise                                                                                                    |                                                                                                    | *         |

Sind alle Fehler laut Auflistung abgearbeitet worden, kann erneut durch Betätigen des Buttons Komplettes LV unter der

Kateikarte LV-Prüfen ein Fehlersuchlauf des Leistungsverzeichnisses gestartet werden.

Werden 0 Fehler und 0 Hinweise angezeigt, kann das LV nun exportiert, gedruckt und weitergegeben werden.

| 1                                                      | 02.36.04                                           | Abbrechen (Abbr.) von Dach- oder Wandlattungen,                      |                       |        |       | Langtext                                                      |
|--------------------------------------------------------|----------------------------------------------------|----------------------------------------------------------------------|-----------------------|--------|-------|---------------------------------------------------------------|
| -9                                                     | 02.36.04A.                                         | Abbr.Lattung A.b.20 nicht imprägniert                                | 150.00 m <sup>2</sup> | 0.00   | 0.00  | 1, 15, 1, 16, 1, 17, 1, 18, 1, 19, 1, 10, 11, 11, 12, 13, 14, |
| 1                                                      | 02.36.23                                           | Abbrechen (Abbr.) von Unterspannungen, Dämmungen,                    |                       |        |       |                                                               |
| -9                                                     | 02.36.23C.                                         | Abbr.Mineralwolle ü.5-8cm                                            | 150.00 m <sup>2</sup> | 0.00   | 0,00  |                                                               |
| - <mark>- 3</mark> , =                                 | 02.91.                                             | Verwerten, Deponieren, Ents.Baurestmassen                            |                       |        | 0,00  | Schalungen aus nicht imprägniertem Holz                       |
| 1                                                      | 02.91.01                                           | Geladenes Abbruchmaterial zum Zwecke des Verwertens,                 |                       |        |       | Stoffgruppe Holzabfälle 0.02 t/m2                             |
| 3                                                      | 02.91.01A.                                         | Transport Betonabbruch                                               | 20.00 t               | 0.00   | 0.00  | and a provide a state of the state of the                     |
| Komplettes LV                                          | Aktuelles Element                                  | Vorheigen Nächster<br>2009) für \Projekte\Projerkte2013\2000         | Q V1 - 01 ()          | uss) - | LV 01 |                                                               |
| Komplettes LV<br>LV-Prüf:<br>0 Fehle:                  | Aktuelles Element<br>liste (ÖNORM<br>r, 0 Hinweis) | l) Vorheiger Nächster<br>2009) für \Projekte\Projerkte2013\2000<br>e | ₽<br>0 V1 - 01 ()     | uss) - | LV 01 |                                                               |
| Komplettes LV<br>LV-Prüf<br>0 Fehle:                   | Aktuelles Bemen<br>liste (ÖNORM<br>r, O Hinweise   | ) Vorheiger Nächster<br>2009) für \Projekte\Projerkte2013\2000<br>e  | ₽ V1 - 01 ()          | uss) - | LV 01 |                                                               |
| Komplettes LV<br>LV-Prüf.<br>0 Fehle:                  | Aktuelles Bemen<br>liste (ÖNORM<br>r, O Hinweis    | Vorhenger Nächster<br>2009) für \Projekte\Projerkte2013\2000<br>e    | ₽ VI - 01 (;          | uss) - | LV 01 |                                                               |
| Komplettes LV<br>LV-Prüf:<br>0 Fehle:                  | Aktuelles Element<br>liste (ÖNORM<br>r, O Hinweiss | l Vorhenger Nächster<br>2009) für \Projekte\Projerkte2013\2000<br>e  | ₽ VI - OI (;          | uss) - | LV 01 |                                                               |
| Komplettes LV<br>LV-Prüf:<br>0 Fehle:<br>Copierfenster | Aktuelles Element<br>liste (ÖNORM<br>r, O Hinweis) | Vorhenger Nachster                                                   | ₽<br>0 V1 - 01 (;     | uss)   | LV 01 |                                                               |